## **Transaction Processing**

## Los Angeles Pier 400 APM Terminal

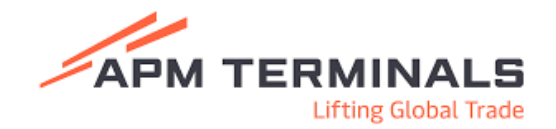

| Log in to PayCargo.<br>https://app.paycargo.com/                                                                                                    | • CANNER ↓                                                                                                    |
|----------------------------------------------------------------------------------------------------|----------------------------------------------------------------------------------------------------|
| After logging in, from the dashboard, select Transactions from the top menu.                                                                                                    | Dashboard Transactions Funds Vendors Reports Branches Contact Us Support                                                                                                    |
| Click on New Transaction.<br>Select the Terminal from the drop-<br>down menu and enter the<br>Container Number.<br>Scroll down to enter the<br>Pick-up Date.                           | New Transaction         Vendor Region       © US       CA         Vendor/Biller       APM Temmais Pacific LLC (Los Angeles)         Type       Container Number         Charge/Ree       Charge/Ree         Charge/Ree       Code         Container       Number*                                                                                                    |
| All fees that are due for the container from the APM terminal system are pulled and displayed. Select the transactions you wish to pay from the list by clicking the checkbox.         | Batch Approval       Vendor     Payer       APM Terminals Pacific LLC (Los Angeles)     DEMO CORP       Transactions List     DEMO CORP       Type     Container #       Amount       Image: Base in the second second s |
| By selecting the plus sign to the<br>left of the fee names, you will<br>open optional fields in which your<br>internal reference numbers can be<br>entered for billing reconciliation. | DEMURRACE         ZENU3047373              Completed                  \$2,640.00            Payer Ref #         Voucher #         Product #           Reft234                                                                                                    |
| On the right side, credit carrier is<br>selected as the payment method.<br>Ensure enough credit is available<br>and select Approve Transaction.                                        | Batch Approval       Select a parient method         Vender       Payer         APM Terminals Pacific LLC Box Angeled *       AHLCarrier Credit         Transactions Litt       Corrier Credit       Astabler (5000000)         *       Transactions Litt       Etch Transactions Summary       1 Transactions Biologouto         *       DEMURRACE       © Completest       \$1000000         *       DEMURRACE       \$10000000                                                                                                    |
| <b>&gt;</b> PayCargo                                                                                                    | Ext Agron Brancton                                                                                                    |

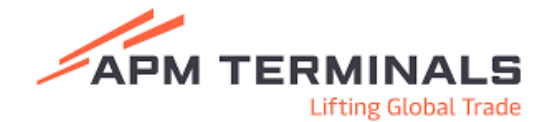

Once complete, the details including the Demurrage fees and OSRA can be viewed by clicking on the transaction from the Transaction Page.

| Pay                            | Cargo.                                                                 | Dashboard                                      | Transactions Fu                 | nds Vendors Reports                                                   | Branches                                     | Contact Us Suppor                                                                                                | t                                                              | Job                        | nnathan Smith                                                                       |
|--------------------------------|------------------------------------------------------------------------|------------------------------------------------|---------------------------------|-----------------------------------------------------------------------|----------------------------------------------|----------------------------------------------------------------------------------------------------|----------------------------------------------------------------|----------------------------|-------------------------------------------------------------------------------------|
| <b>Transa</b><br>Search for tr | ctions<br>ransactions via the fi                                       | iters below and create,                        | approve transactions via the bu | tions to the right to make payments.                                  |                                              |                                                                                                    | + New Transaction                                              | Create Batch Transaction 💙 | 🛓 Export Tab                                                                        |
| ٠                              | Search by Vendor                                                       | ٩                                              | # Search by ID, Numb            | eer, or Ref. No. Q                                                    | \$ Search by                                 | Amount Q                                                                                                    | <b>01/11/2</b> 4                                               | → Today                    | ŶĮŶ F                                                                               |
| a 01/11                        | 1/24 - Today ×                                                         | Jear Filters                                   |                                 |                                                                       |                                              |                                                                                                    |                                                                |                            |                                                                                     |
| <b>01/m</b>                    | 1/24 - Today X                                                         | PayCargo ID *                                  | ~ Number                        | <ul> <li>Customer Ref. 8 related B.</li> </ul>                        | Туре                                         | <ul> <li>Vendor/Biller</li> </ul>                                                                                | ∵ Statu                                                        | us 🤟 Status Detail         | 🐑 Total Amoun                                                                       |
|                                | V24 - Today X<br>Payment Date<br>0V/18/24                              | PayCargo ID +<br>4736268                       | ~ Number                        | <ul> <li>Customer Ref. Brownlated B:<br/>DEMURRACE</li> </ul>         | Type Container Number                        | <ul> <li>Vendor/Biller</li> <li>APM Terminals Pacific LLC (Lo</li> </ul>                                         | Statu<br>s Angeles) Approve                                    | as ~ Status Detail         | <ul> <li>Total Amoun</li> <li>\$2,640.00</li> </ul>                                 |
|                                | V24 - Today X<br>Payment Date<br>01/18/24<br>01/18/24                  | PayCargo ID +<br>4736268<br>4736267            | ~ Number                        | Customer Bet schelated B.<br>DEMURBACE                                | Type<br>Container Number<br>Container Number | Vendor/Biller APM Terminals Pacific LLC (LC APM Terminals Pacific LLC (LC)                                       | s Angeles) Approve<br>s Angeles) Approve                       | us – Status Detail<br>d e  | <ul> <li>Total Amoun</li> <li>\$2,640.0</li> <li>\$531.0</li> </ul>                 |
|                                | 1/24 - Today * c<br>Payment Date<br>01/18/24<br>01/18/24<br>01/17/2024 | PayCargo ID ~<br>4736268<br>4736267<br>4736266 | ~ Number                        | Customer Ref = Constanted B:<br>DEMURIAGE  BSSS  DEMURIAGE  DEMURIAGE | Type Container Number Container Number       | Vandor/Biller<br>APM Terminals Pacific LLC (Lo<br>APM Terminals Pacific LLC (Lo<br>APM Terminals Pacific LLC (Lo | s Angeles) Approve<br>s Angeles) Approve<br>s Angeles) Approve | is V Status Detail         | <ul> <li>Total Amoun</li> <li>\$2,640.0</li> <li>\$553.0</li> <li>\$50.0</li> </ul> |

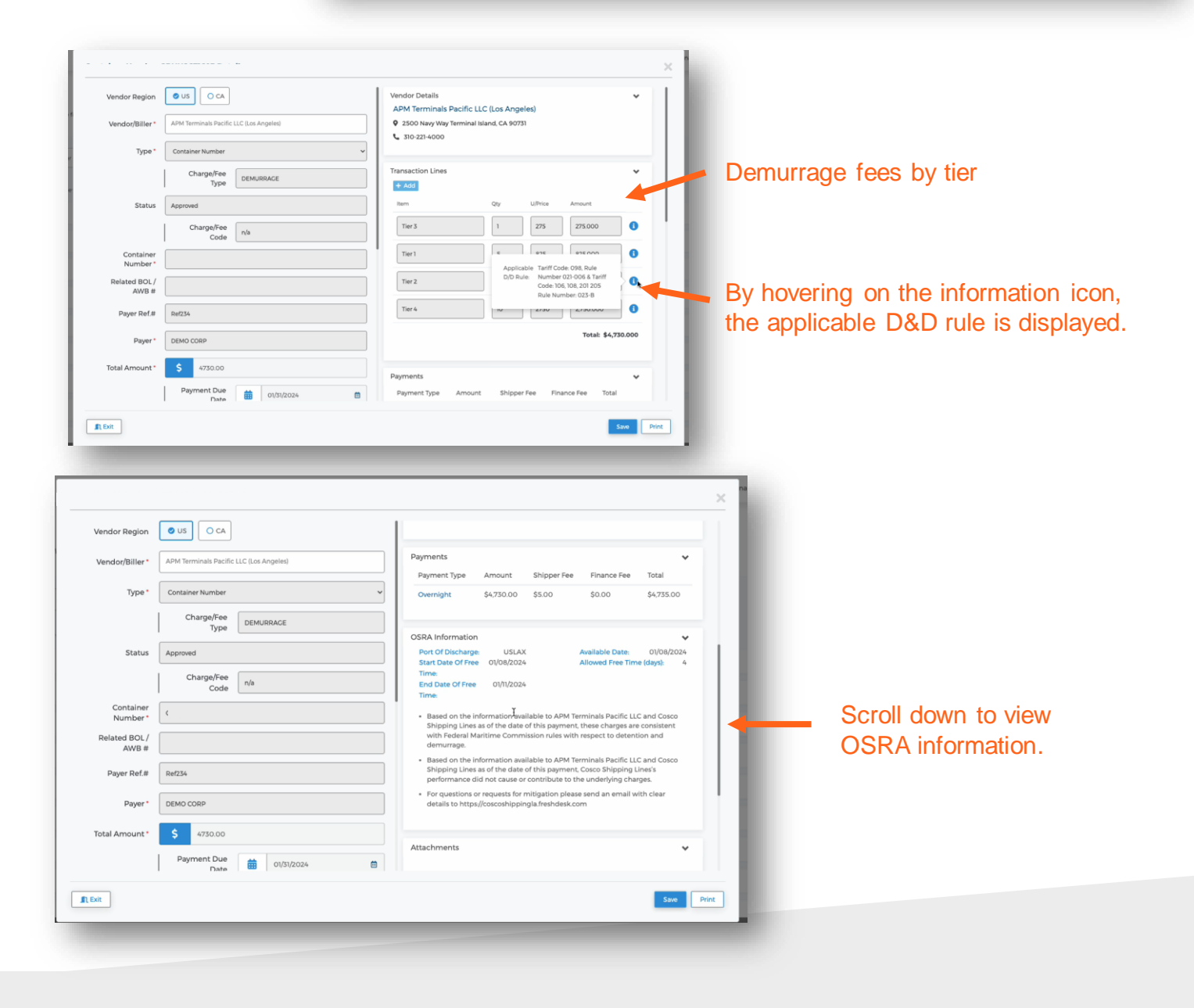

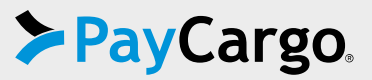